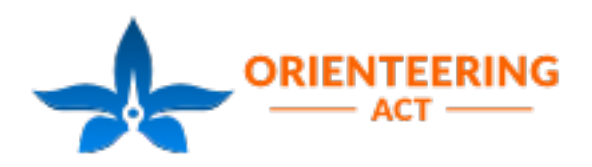

## KEEP UP WITH THE KIDS How to register on Eventor

This season we will be using Eventor for all ACT Orienteering event entries. Using Eventor will reduce the workload on our volunteers who have previously had to manually enter all our program participants' details into our scoring system, which is a big job!

Unfortunately not all people find Eventor easy to use which is why we have created this 'how to' guide.

To register for Keep Up on Eventor you will need an individual Eventor 'user account'. If you already have an Eventor user account please login using your login and password. If you do not have a user account, you can create one by pressing the 'Create account' and following the instructions.

| Eventor Aus<br>Drienteering Australia's central IT-s | <b>stralia</b>                                                                                                    |                                                                    |
|------------------------------------------------------|----------------------------------------------------------------------------------------------------|--------------------------------------------------------------------|
| Event calendar Press results                         | Livelox                                                                                                    | Create account Log in                                              |
| Event information:                                   | Keep Up with the Kids Registration                                                                                                   |                                                                    |
| Registration for our orienteering a go, t            | r adult beginner course designed to help adults, particularly paren<br>his is the perfect introductory program.                      | ts, 'keep up with the kids'. If you've always thought about giving |
| General information                                  |                                                                                                    | Entry                                                              |
| Name                                                 | Keep Up with the Kids Registration                                                                                                   | Next entry deadline 3 August 2018.                                 |
| Organiser                                            | Orienteering ACT                                                                                                    | Enter on the day is not available.                                 |
| State                                                | Orienteering ACT                                                                                                    | Enter and/or order services                                        |
| Status                                               | entries opened                                                                                                    | All entries (1)                                                    |
| Date                                                 | Saturday 4 August 2018 at 10:00 - 11:00 EST                                                                                          |                                                                    |
| Entry deadline                                       | Friday 3 August 2018 at 0:00 EST                                                                                                    |                                                                    |
| Event form                                           | individual                                                                                                    |                                                                    |
| Event classification                                 | Club event                                                                                                    |                                                                    |
| Race distance                                        | middle                                                                                                    |                                                                    |
| Time of event                                        | day                                                                                                    |                                                                    |
| Discipline                                           | FootO                                                                                                    |                                                                    |
| Punching system                                      | Sportident                                                                                                    |                                                                    |
| Class information                                    |                                                                                                    |                                                                    |
| Classes                                              | Orange 1: Men: Open, Orange 1: M: Masters,<br>Orange 1: W: Open, Orange 1: W: Masters,<br>Orange 2: Men: Open, Orange 2: M: Masters, |                                                                    |

Please complete all 'user account' details. If you have your own individual 'Sportident' (SI) Stick, please enter the number when you create your account. If not, you can purchase a discounted SI Stick when you register for Keep Up as a 'service'.

The process of logging in to Eventor may take you back to the 'Event calendar' page. If this happens you can get back to the correct page by scrolling down through the events to Sat, 4 Aug 18. The event you want looks like this (see red arrow)

|     | 2015  | 2010       | 2017   2018   2019   2020                                     | Jan                              |                            | Jun       | Jui   Au | ig   Sep   |          | /   De |
|-----|-------|------------|---------------------------------------------------------------|----------------------------------|----------------------------|-----------|----------|------------|----------|--------|
|     | All e | events (in | cluding local and club events) 🔻 All states 💌                 | disciplines 🔻 Show as a ca       | lendar 🔻 Hide m            | ap 🔻      | Chang    | e search   | criteria |        |
|     | Rese  | t search o | priteria                                                      |                                  |                            |           |          |            |          |        |
|     | En    | ter selec  | ted events                                                    |                                  |                            |           |          |            |          |        |
|     |       | Date       | Event                                                         | Organiser                        | States                     | C D<br>mp | CI       | F E T<br>D | Dist     | ED     |
|     | w 31  | Wed 1/8    | Melbourne PAS Wednesday Spring Carnival Series 5 - Glenferrie | Rillumbik Emus Orienteering Club | Orienteering Victoria      | - P       | loc      | MN         | -        |        |
|     |       | Thu 2/8    | Geelong PAS Thursday Winter Series 6 - Top of Town            | 😵 Bayside Kangaroos Orienteers   | Orienteering Victoria      | - P       | club     | LN         | -        |        |
|     |       |            | Pegg's Lookout, Tarragindi. Bush                              | : Orienteering Queensland        | Orienteering<br>Queensland | -         | club     | L          | -        |        |
|     |       | Fri 3/8    |                                                               |                                  |                            |           |          |            |          |        |
| 1 7 |       | Sat 4/8    | SOS (Hills District) - North Rocks                            | Bold Horizons                    | Orienteering NSW           | -         | loc      | М          | 239 km   |        |
|     |       |            | SOS (Northside) - Lane Cove National Park                     | Bold Horizons                    | Orienteering NSW           | -         | loc      | М          | 246 km   |        |
|     |       | 2          | Keep Up with the Kids Registration                            | 2 Orienteering ACT               | Orienteering ACT           | 0         | club     | М          | 5 km     | 3/8*   |
|     |       |            | ACT Metro Series: Junior League #10, Remembrance Park         | 着 Bushflyers                     | Orienteering ACT           | -         | loc      | М          | 2 km     |        |
|     |       |            | Bendigo Bush Classic 12 - Pilchers Bridge Nth                 | Bendigo Orienteers               | Orienteering Victoria      | -         | club     | L          | -        |        |
|     |       |            | Melbourne PAS Saturday Series 16 - PARK - Coburg Lake         | Yarra Valley Orienteering Club   | Orienteering Victoria      | - P       | loc      | М          | -        |        |
|     |       | Sun 5/8    | Bush - Platypus Rocks (Wivenhoe Dam)                          | 🚊 Ugly Gully Orienteers          | Orienteering<br>Queensland | -         | club     | L          | 939 km   |        |
|     |       |            | Coningham Southern Sunday Local #6                            | 😓 Australopers                   | Orienteering Tasmania      | -         | loc      | M          | -        |        |

To register select the 'Enter and/or order services' in the grey 'Entry' box on the right hand side of the screen:

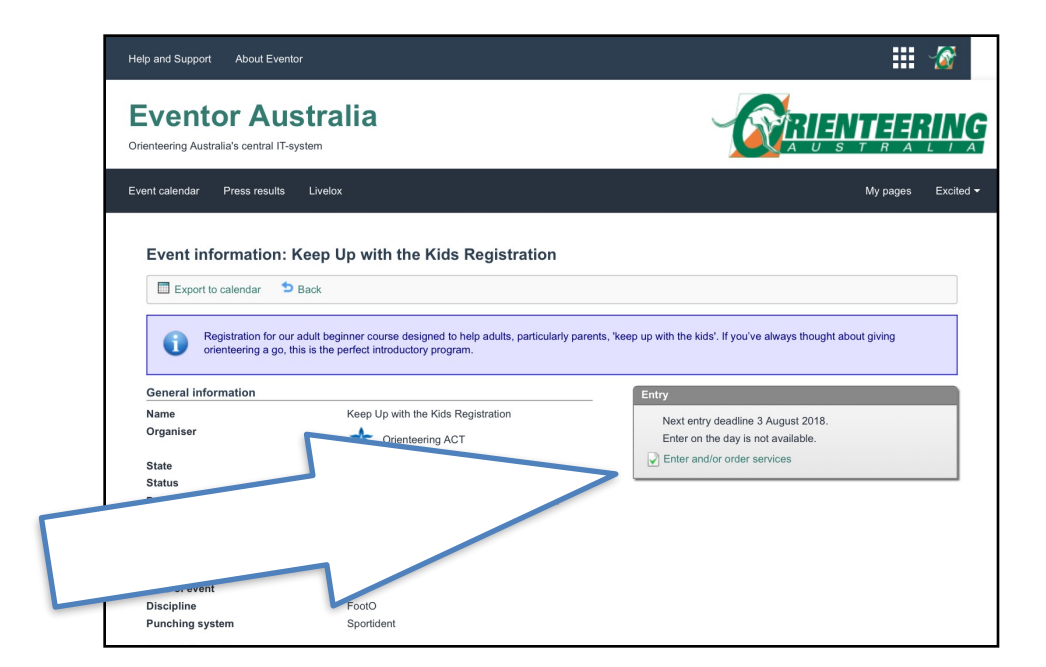

By selecting 'Enter and/or order services' you will be registering for the Keep Up Program. If you are a member, you will automatically be invoiced \$48. Non-members will be invoiced for \$60.

You have a choice of classes under which to register. The course (B,G or O1, O2) can be changed each week at the event, during the program, but it is important to make sure you are registered correctly as either male or female and as either Open or Masters. In the example below Excited Parent is registered for O1 courses, as a Womens Masters (WM).

The classes can be selected by scrolling through the 'Class' (see red box below).

| Acep Up with the Kids R                                                                                                    | egistration                                                                     |                                                            |                            |                         |             |
|----------------------------------------------------------------------------------------------------|---------------------------------------------------------------------------------|------------------------------------------------------------|----------------------------|-------------------------|-------------|
| ntry deadline: Friday 3 Aug<br>Name<br>Excited Parent                                                                         | ust 2018 at 0:00 EST<br>Club<br>No club membership                              | Class<br>O1WM (60 AUD)                                     | Sportident                 | ~                       |             |
| Available services<br>Discount for own SI<br>Discount applied if you do not r<br>Ordered services<br>No services have been or | Add Action SI                                                                   |                                                            | ,                          |                         |             |
| Corder services   Su                                                                                                    | ım: 60 AUD   🥥 Delete                                                           |                                                            |                            |                         |             |
| -Entry terms and condi                                                                                                    | tions<br>five Saturday ACT Metro Series e<br>ble to attend an event or should a | event entry (4 Aug -1 Sep) and we<br>n event be cancelled. | ekly coaching sessions. We | are unable to provide a | discount or |

If you have a Sportident (SI) Stick please add the number in the box (see arrow above).

## Purchasing a 'service'

To purchase an SI Stick, scroll down through the drop down box options under 'Available services' (see blue arrow below) and select 'SI Stick purchase' and tap the 'Add' button. You should now have 'SI Stick purchase' listed under 'Ordered services' (see Red arrow).

To receive a discount for being a Member and a Season Pass holder, scroll down through the drop down box options under 'Available services' (see blue arrow below) and select 'Member with Season Pass' and tap the 'Add' button. You should now have 'Member with Season Pass' listed under 'Ordered services' (see Red arrow).

To receive a discount for having your own SI, scroll down through the drop down box options under 'Available services' (see blue arrow below) and select 'Discount for own SI' and tap the 'Add' button. You should now have 'Discount for own SI' listed under 'Ordered services' (see Red arrow). Please don't select this discount if you are already receiving the discount for Member with Season Pass, as your registration is already free!

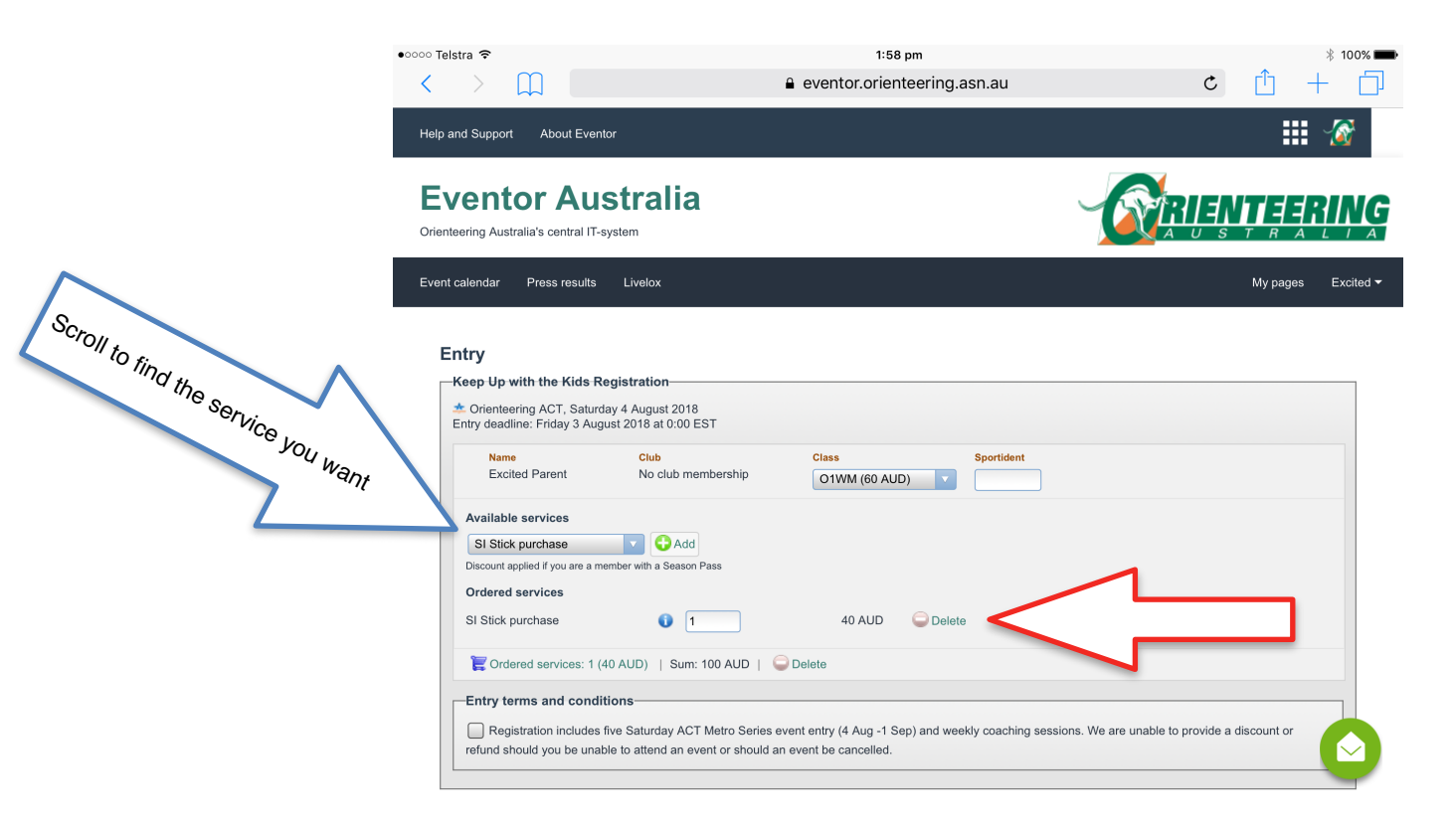

## Confirm your registration

Once you have confirmed the registration details, ticked the terms and conditions check box and added a contact phone number, press the 'next' button at the bottom of the page.

The next page will allow you to confirm your registration details. If you ordered any 'services' you will see this under 'Order information' (see blue arrow below). If you don't see your ordered services under the 'Order information' please select 'Change the entries' which will take you back to the previous page. On this page please make sure you select the 'add' button next to the selection box, under available services.

|   | Help and Support About Eventor                                                                                                    |                        | :                     | M 🖉       |
|---|----------------------------------------------------------------------------------------------------|------------------------|-----------------------|-----------|
|   | Eventor Australia<br>Orienteering Australia's central IT-system                                                                                                    |                        |                       | RIŅ       |
| I | Event calendar Press results Livelox                                                                                                    |                        | My page               | s Excited |
|   | Entry step 2 of 3 - Confirm                                                                                                    |                        |                       |           |
|   | Check that your order is correct. Confirm order terms and conditions. If you need to add or change anything invoice and pay by clicking on "Confirm and go to payment" | click on "Change the e | ntries".Finally, crea | te        |
|   | Order information                                                                                                    |                        |                       |           |
|   | All changed entries and service orders are listed below.                                                                                                    |                        |                       |           |
|   | Product                                                                                                    | Quantity               | Price                 | Amount    |
|   | Keep Up with the Kids Registration : SI Stick purchase for Excited Parent                                                                                              | 1                      | 40 AUD                | 40 AUD    |
|   |                                                                                                    |                        |                       | 40 AUD    |
|   | Customer details                                                                                                    |                        |                       |           |
|   | Excited Parent                                                                                                    |                        |                       |           |
|   | 1 Mapers Lane<br>Ainslie 2602                                                                                                    |                        |                       |           |
|   | ACT                                                                                                    |                        |                       |           |
|   | s4shannan@live.com.au                                                                                                    |                        |                       |           |
|   | Order terms and conditions                                                                                                    |                        |                       |           |
|   | I have read and accepted the terms and conditions.                                                                                                    |                        |                       |           |
|   |                                                                                                    |                        |                       |           |

## Finalising your registration

Check your order and your details. Tick the box to accept the order terms and conditions and press 'confirm and go to payment', this will take you to the payments page which is Step 3 of 3. Follow payment instructions to finalise your registration.

| Orienteering | h the Kids Registration<br>ACT, Saturday 4 August 20 | <b>on</b><br>18               |                      |                |         |         |
|--------------|------------------------------------------------------|-------------------------------|----------------------|----------------|---------|---------|
| ime          | Club                                                 | Class                         | Punching card number | Service orders | Sum     | Status  |
| cited Parent | No club membership                                   | Orange 1: W: Masters (60 AUD) |                      | 1 (40 AUD)     | 100 AUD | Changed |
|              |                                                      |                               |                      |                |         |         |
|              | et Banking (Pav with                                 | POLi)                         |                      |                | PO      | Li.     |